## **Deinstallation von Webdesk**

In den Windows Diensten den Webdesk Server Dienst beenden
WebClient

| **W5              |         |     |
|-------------------|---------|-----|
| 🎇 Webdesk Server  |         |     |
| 🎑 Webdesk TA Conn | Starten |     |
| 🍓 Windows Defende | Beenden | ien |
| 644               |         |     |

• Im Windows Explorer den Dateipfad des Webdesks öffnen

| 📙   🛃 📙 🖛   Webde                             | skEWP       |                                  |                  |              | - 0                    | $\times$ |
|-----------------------------------------------|-------------|----------------------------------|------------------|--------------|------------------------|----------|
| Datei Start Freig                             | geben Ans   | sicht                            |                  |              |                        | ~ 🕐      |
| $\leftarrow \rightarrow \cdot \cdot \uparrow$ | Dieser PC 🔸 | Lokaler Datenträger (C:) → Webde | skEWP >          | √ Ū "W       | ebdeskEWP" durchsuchen | P        |
|                                               | ^           | Name                             | Änderungsdatum   | Тур          | Größe                  |          |
| Schnellzugriff                                |             | installer-lib                    | 17.11.2016 13:23 | Dateiordner  |                        |          |
| Desktop                                       | *           | 📊 jre                            | 17.11.2016 13:21 | Dateiordner  |                        |          |
| Downloads                                     | R           | 📕 tomcat                         | 17.11.2016 13:23 | Dateiordner  |                        |          |
| Dokumente                                     | 1           | install.log                      | 17.11.2016 13:23 | Textdokument | 244 KB                 |          |
| 📰 Bilder                                      | *           | trace.log                        | 17.11.2016 13:23 | Textdokument | 13 KB                  |          |
| 📊 für Daisy                                   |             | 🎯 uninstall.exe                  | 17.11.2016 13:21 | Anwendung    | 68 KB                  |          |
| SQL neu                                       |             |                                  |                  |              |                        |          |
| TA-Connector                                  |             |                                  |                  |              |                        |          |
| 6 Elemente                                    | *           |                                  |                  |              |                        | :== 🖿    |

- Auf die Datei uninstall.exe doppelklicken
- Die Sicherheitsfrage mit ja beantworten

| Deinstallation von                     | $\times$ |
|----------------------------------------|----------|
| Wollen Sie Webdesk wirklich entfernen? |          |
| Ja Nein                                |          |

• Webdesk wird deinstalliert

| 6  | Deinstallation von : Wird entfernt —                                   |       | $\times$ |
|----|------------------------------------------------------------------------|-------|----------|
|    |                                                                        |       |          |
|    |                                                                        |       |          |
|    |                                                                        |       |          |
|    |                                                                        |       |          |
|    | Verzeichnis wird entfernt: C:\WebdeckEWD\ire\lib\zi\Asia\              |       |          |
|    | verzeichnis wird entrennt: C: (webdeske we gre gib (z) (4sia (         |       |          |
|    |                                                                        |       |          |
|    | Datei wird gelöscht: C:\WebdeskEWP\jre\jib\zi\Asia\Thimphu             |       | ~        |
|    | Datei wird gelöscht: C:\WebdeskEWP\jre\lib\zi\Asia\Tokyo               |       |          |
|    | Datei wird gelöscht: C:\WebdeskEWP\ire\ib\zi\Asia\Ulaanbaatar          |       |          |
|    | Datei wird gelöscht: C:\WebdeskEWP\ire\ib\zi\Asia\Urumgi               |       |          |
|    | Datei wird gelöscht: C:\WebdeskEWP\ire\lib\zi\Asia\Ust-Nera            |       |          |
|    | Datei wird gelöscht: C:\WebdeskEWP\ire\lib\zi\Asia\Vientiane           |       |          |
|    | Datei wird gelöscht: C:\WebdeskEWP\ire\lib\zi\Asia\Vladivostok         |       |          |
|    | Datei wird gelöscht: C:\WebdeskEWP\ire\lib\zi\Asia\Yakutsk             |       |          |
|    | Datei wird gelöscht: C:\WebdeskEWD\ire\lib\zi\Asia\Vekaterinburg       |       |          |
|    | Datei wird gelöscht, C. WebdeskEWP (ife (ib.)zi / Asia (rekater inburg |       |          |
|    | Datel wird geloscht: C: (webdeskewe (re (ib (2) (Asia (refevan         |       | ×        |
|    |                                                                        |       |          |
| Wo | rkhow Install System                                                   |       |          |
|    | Beenden                                                                | Abbre | chen     |
|    |                                                                        |       |          |

• Wenn die Deinstallation fertig ist auf Beenden klicken

| 6  | Deinstallation von                                                                                                    |      |        | $\times$ |
|----|----------------------------------------------------------------------------------------------------|------|--------|----------|
|    |                                                                                                    |      |        |          |
|    |                                                                                                    |      |        |          |
|    |                                                                                                    |      |        |          |
|    | Fertig                                                                                                    |      |        |          |
|    |                                                                                                    |      |        |          |
|    | Datei wird gelöscht: C:\WebdeskEWP\tomcat\work\Catalina\ocalhost\webdesk\webd<br>Datei wird gelöscht: C:\WebdeskEWP\tomcat\work\Catalina\ocalhost\webdesk\webd<br>Verzeichnis wird entfernt: C:\WebdeskEWP\tomcat\work\Catalina\ocalhost\webdesk<br>Verzeichnis wird entfernt: C:\WebdeskEWP\tomcat\work\Catalina\ocalhost\webdesk\<br>Verzeichnis wird entfernt: C:\WebdeskEWP\tomcat\work\Catalina\ocalhost\webdesk\<br>Verzeichnis wird entfernt: C:\WebdeskEWP\tomcat\work\Catalina\ocalhost\<br>Verzeichnis wird entfernt: C:\WebdeskEWP\tomcat\work\Catalina\ocalhost\<br>Verzeichnis wird entfernt: C:\WebdeskEWP\tomcat\work\Catalina\ocalhost\<br>Verzeichnis wird entfernt: C:\WebdeskEWP\tomcat\work\Catalina\<br>Verzeichnis wird entfernt: C:\WebdeskEWP\tomcat\work\Catalina\<br>Datei wird gelöscht: C:\WebdeskEWP\tomcat\work\<br>Datei wird gelöscht: C:\WebdeskEWP\trace.log |      |        |          |
|    | Fertig                                                                                                    |      |        | ¥        |
| Wo | rkflow Install System                                                                                                    |      |        |          |
|    | < Zurück Bee                                                                                                    | nden | Abbred | hen      |